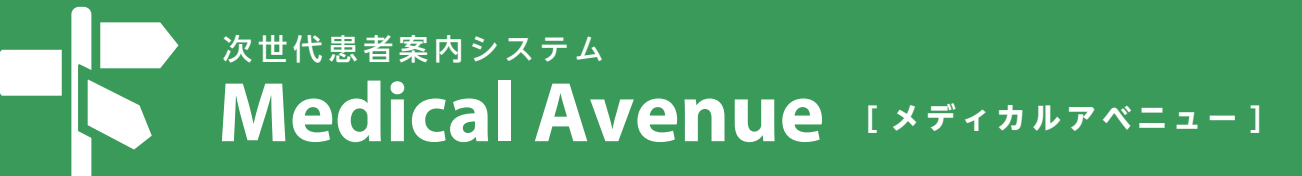

# 受付方法

アプリご利用の方も診察券が必要な場合が ありますので、ご持参ください。

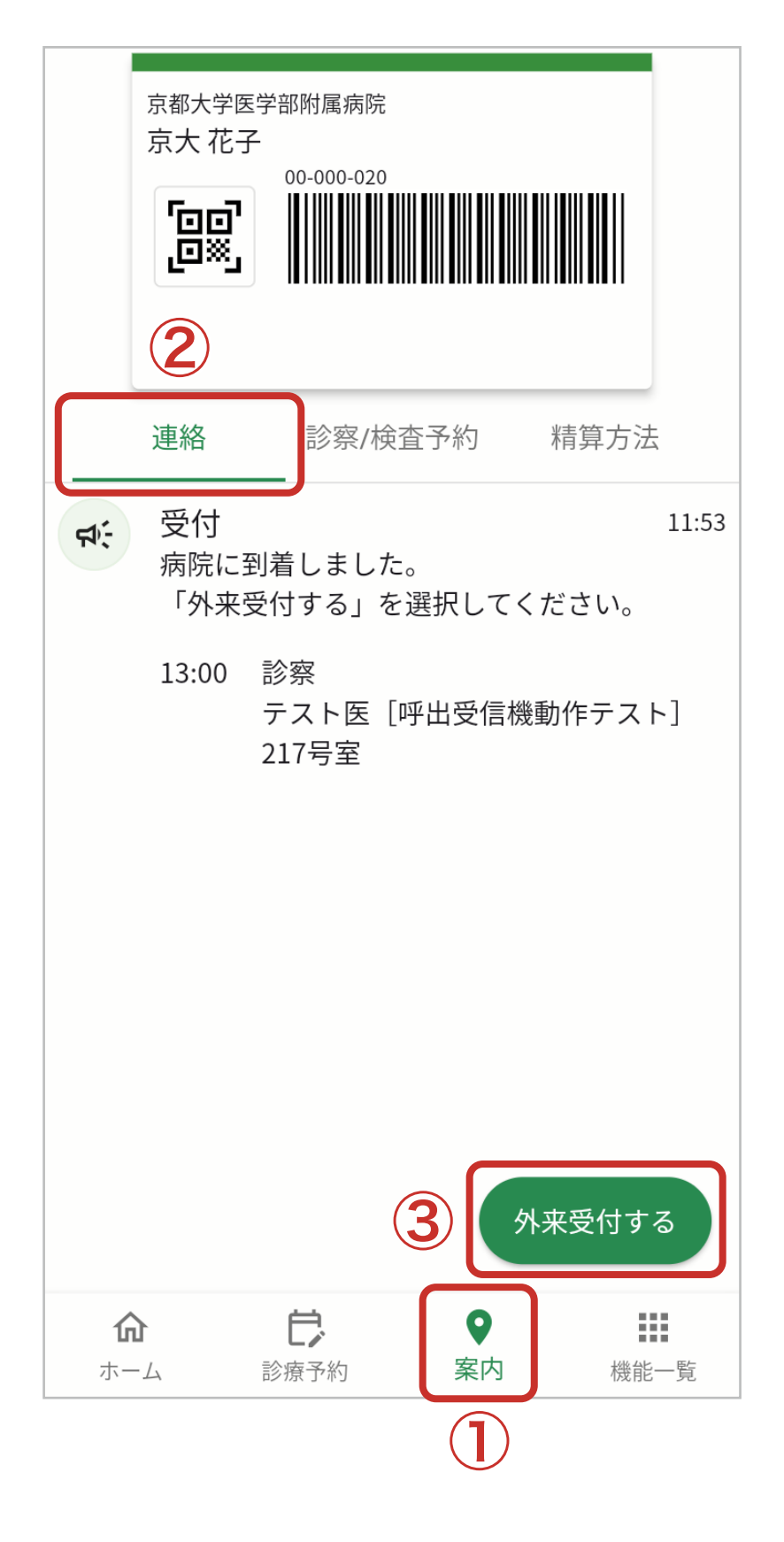

院内滞在中はスマホの 「Bluetooth」ON 「位置情報」常に許可 にしておいてください。

院内に入った際、位置情報を もとにスマホへ病院到着通知 が行われます。

- ①「案内」メニューの
- ②「連絡」タブに表示され た受付案内を確認し、
- ③「外来受付する」を タップしてください。
- ※8時15分になるまでは、 受付できません。
- ※保険証確認が完了していな い場合はメッセージが表示 されます。

保険証確認窓口にて確認 をお願いします。

※ 採血・採尿、放射線等の 各種検査は検査受付にて 別途受付が必要です。

### 診察・検査の案内

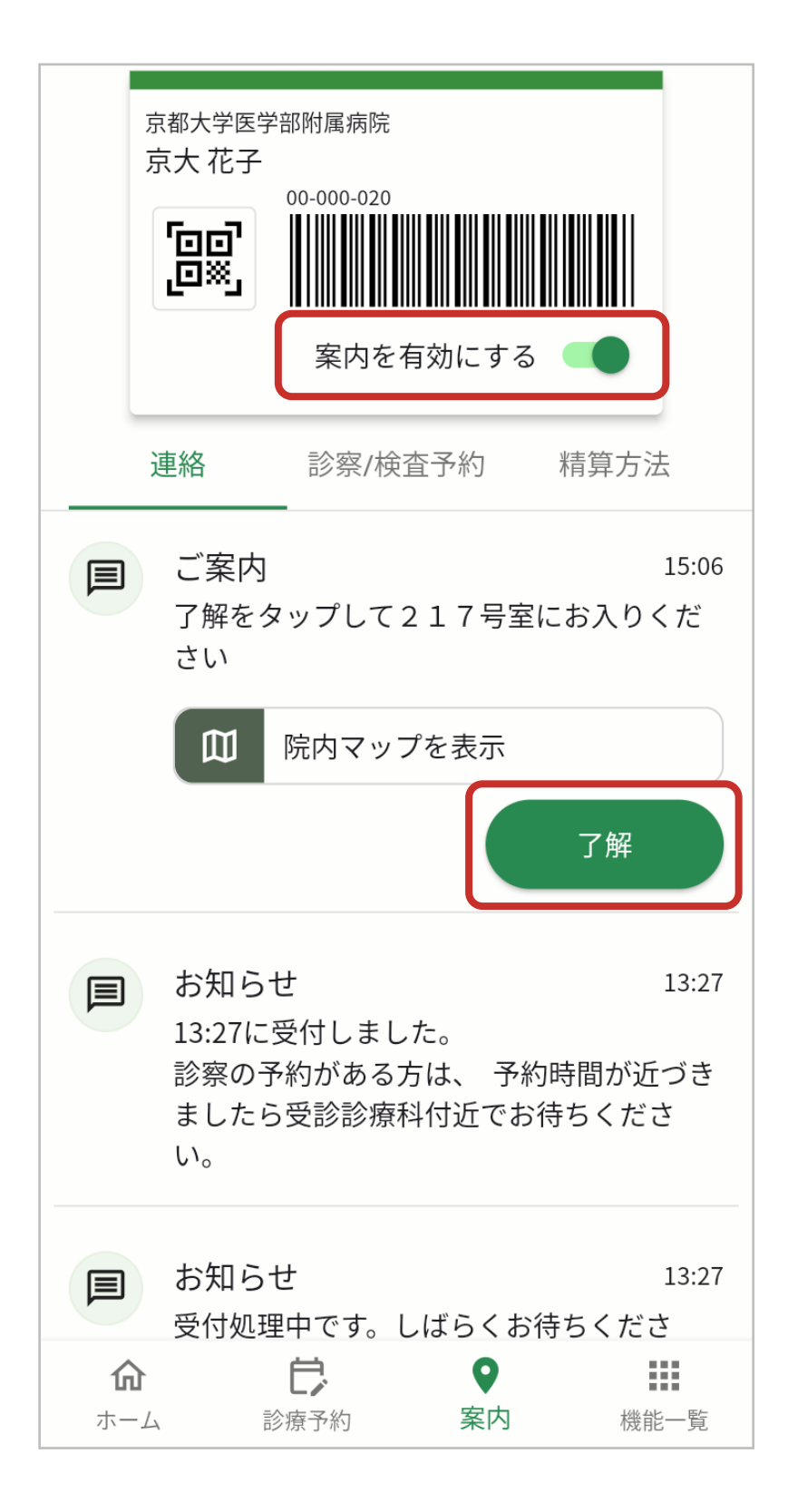

「外来受付する」をタップし、 「案内を有効にする」をON にすることで、アプリからの 案内通知が行われます。

また、患者案内メッセージが 通知されると、メッセージに よって「了解」等の応答につい ても表示されるようになり ます。

メッセージに従い、待合や 診察室へ移動してください。

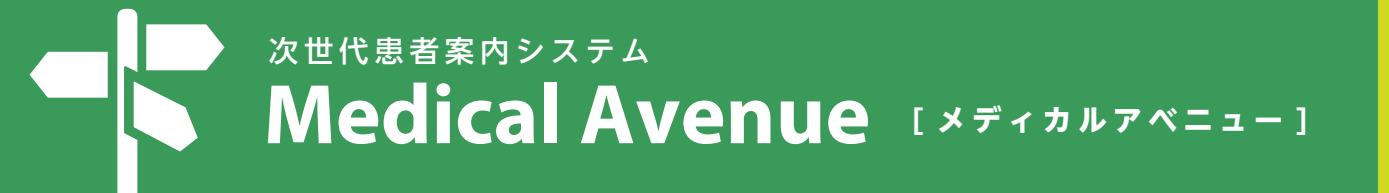

### 診察・検査の終了登録

|                                          | 京都大学医学部附属病院<br>京大 花子                          |                  |                |      |  |
|------------------------------------------|-----------------------------------------------|------------------|----------------|------|--|
|                                          | 00-000-020<br>いいいのの<br>00-000-020<br>家内を有効にする |                  |                |      |  |
|                                          | 連絡                                            | 診察/検査            | <b>查予約</b>     | 精算方法 |  |
| 本日の診察・検査がすべて終了している場合、終了<br>ボタンをタップしてください |                                               |                  |                |      |  |
|                                          | 終了                                            |                  |                |      |  |
| 3                                        |                                               |                  |                |      |  |
|                                          |                                               |                  |                |      |  |
|                                          |                                               |                  |                |      |  |
|                                          |                                               |                  |                |      |  |
|                                          |                                               |                  |                |      |  |
| <b>丘</b><br>示-                           | <b>6</b><br>– 4                               | <b>亡</b><br>診療予約 | <b>♀</b><br>案内 | 機能一覧 |  |

本日の診察・検査がすべて 終了しましたら、

3

- ①「案内」メニューの
- ②「精算方法」タブから
- ③「終了」をタップしてくだ さい。

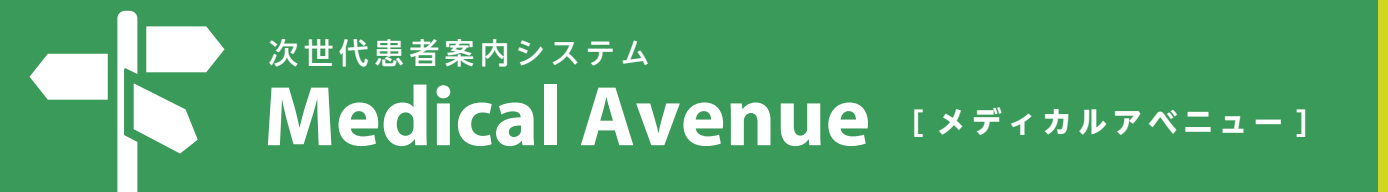

## 会計(精算方法の選択)

く 戻る 診察・検査終了

精算方法を選択してください

エクスプレス会計・ラク~だ会計は対象の方のみ選択 できます。両方お申し込みで支払い方法を変更された い方は窓口にお申し出下さい。

| 現地払い              |
|-------------------|
| エクスプレス会計          |
| ラク~だ会計            |
| いずれかを選択して<br>ください |
|                   |

#### 現地払いの方

Express 会計の方

⑥番窓口へ

#### ラク~だ会計の方

会計カードを回収BOXへ 投函してください。

※条件によって選択できない 精算方法もあります。

#### 【ラク~だ会計による後払い】

事前にラク~だ会計の後払い システムにクレジットカード を登録すると、診察後に会計 窓口に立ち寄ることなくその まま帰宅できます。

# ラク~だ会計の登録方法1

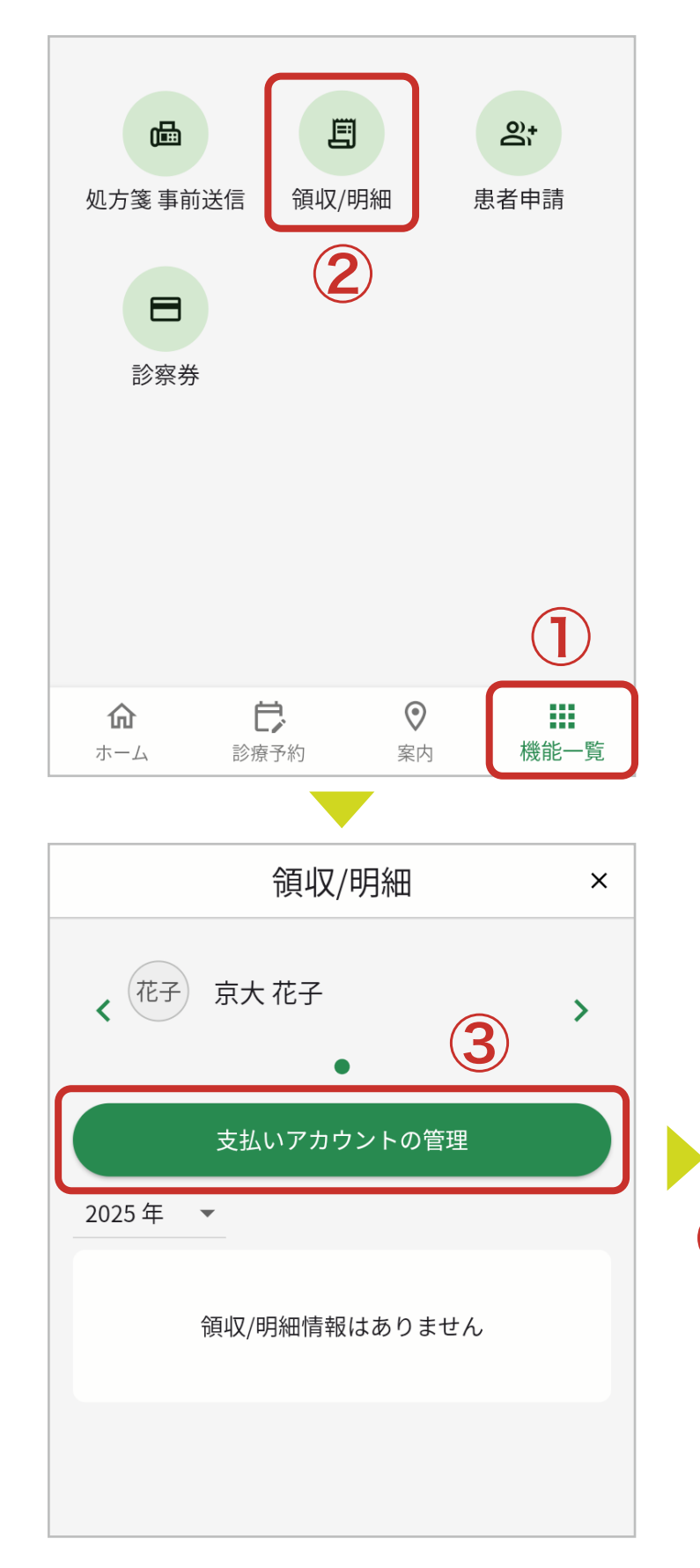

- ①「機能一覧」タブから「領収/ 明細」をタップします。
- ②「支払いアカウントの管理」
  をタップします。
- ③「ラク~だ会計 支払アカウン トを登録」をタップします。
- ④ 利用規約を読んでいただき
  「利用規約に同意の上、
  登録する」ボタンをタップ
  します。

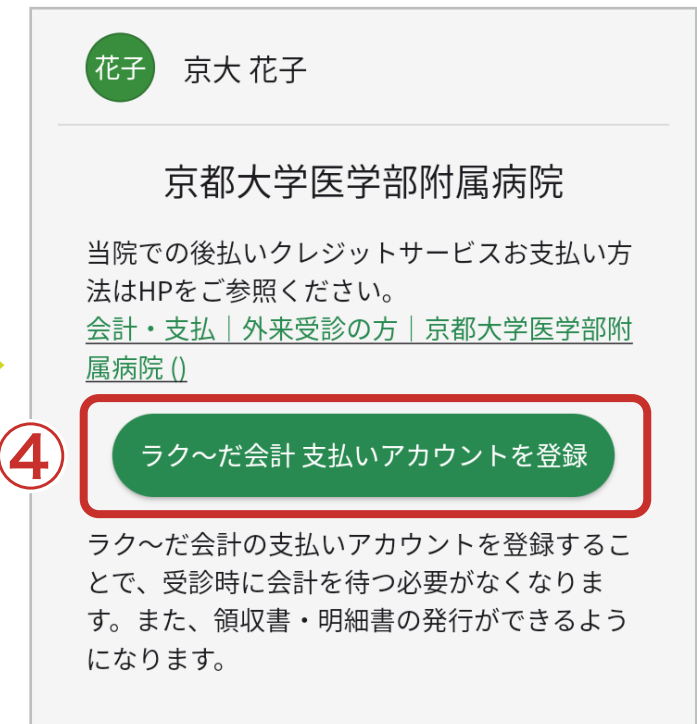

## ラク~だ会計の登録方法2

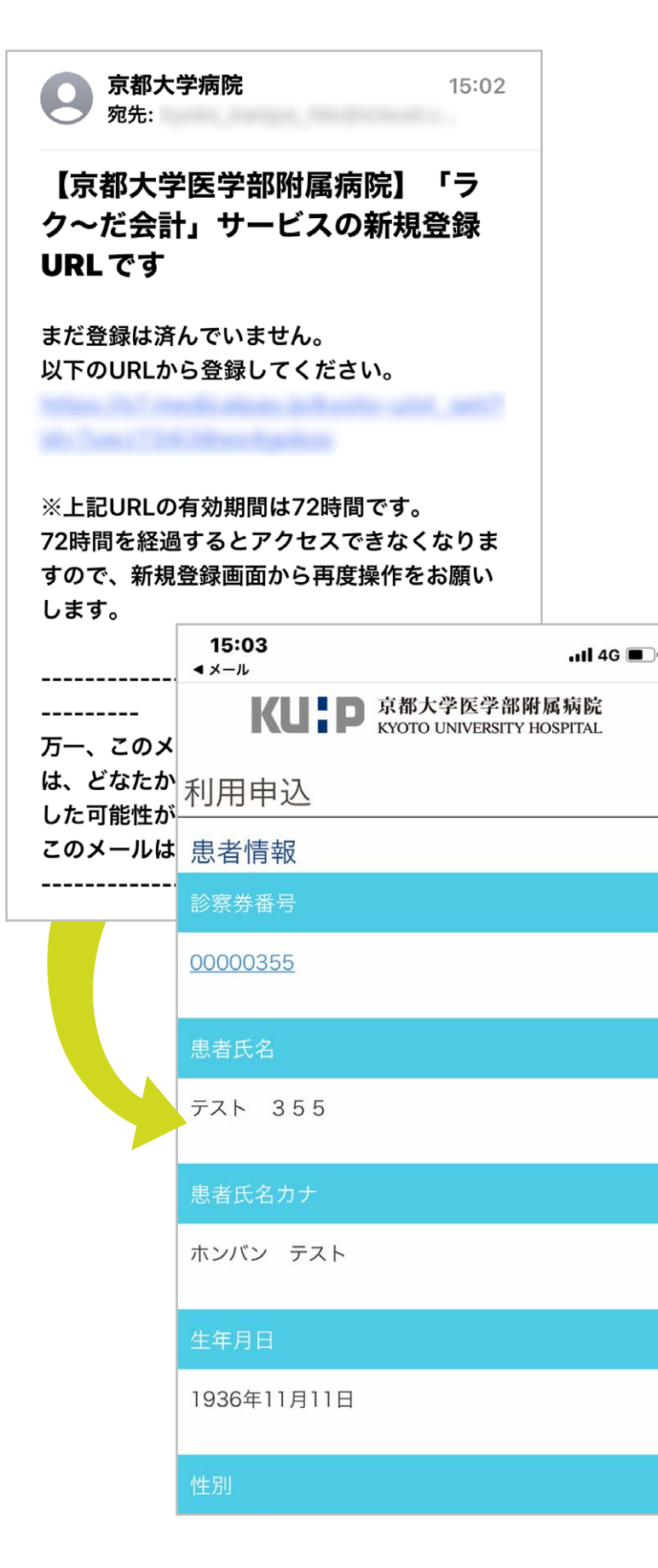

届いたメールのリンクをタップ すると、登録画面に遷移しま すので、画面に従って入力を 進めてください。

登録が完了すれば、メール アドレスに登録完了のメール が通知されます。